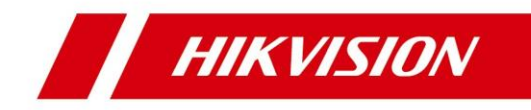

# Vnitřní stanice sítě

Provozní manuál

# Informace o zákonných podmínkách

#### Uživatelská příručka

©2019 Hangzhou Hikvision Digital Technology Co., Ltd.

#### O této příručce

Tato příručka podléhá místním a mezinárodním zákonům na ochranu autorských práv. Hangzhou Hikvision Digital Technology Co., Ltd. ("Hikvision") si vyhrazuje všechna práva v souvislosti s touto příručkou. Tuto příručku nelze žádnými způsoby reprodukovat, měnit, překládat či distribuovat, částečně nebo v plném znění, bez předchozího písemného povolení společnosti Hikvision.

Tuto uživatelskou příručkou používejte pod vedením odborníků.

#### Obchodní známky

**HIKVISION** a další známky Hikvision jsou registrovanými obchodními známkami (nebo jsou předmětem žádostí o registraci) společnosti Hikvision anebo jejich poboček. Ostatní obchodní známky uvedené v této příručce jsou majetkem příslušných vlastníků. Není uděleno žádné právo licence k použití těchto obchodních značek bez výslovného povolení.

#### Odmítnutí odpovědnosti

V MAXIMÁLNÍM ROZSAHU POVOLENÉM PŘÍSLUŠNÝM ZÁKONEM NEPOSKYTUJE SPOLEČNOST HIKVISION ŽÁDNÉ ZÁRUKY TÝKAJÍCÍ SE TÉTO PŘÍRUČKY, VÝSLOVNÉ NEBO PŘEDPOKLÁDANÉ, MIMO JINÉ VČETNĚ PŘEDPOKLÁDANÉ ZÁRUKY PRODEJNOSTI A VHODNOSTI PRO KONKRÉTNÍ ÚČEL. SPOLEČNOST HIKVISION NEZODPOVÍDÁ A NEPOSKYTUJE ZÁRUKU, ANI NEČINÍ ŽÁDNÁ PROHLÁŠENÍ TÝKAJÍCÍ SE POUŽÍVÁNÍ PŘÍRUČKY, SPRÁVNOSTI, PŘESNOSTI NEBO SPOLEHLIVOSTI INFORMACÍ OBSAŽENÝCH V TÉTO PŘÍRUČCE. POUŽITÍ TÉTO PŘÍRUČKY A JAKÉKOLIV SPOLÉHÁNÍ NA NI JE ZCELA NA VAŠE RIZIKO A ZODPOVĚDNOST.

CO SE TÝČE VÝROBKU S PŘÍSTUPEM K INTERNETU, POUŽITÍ

VÝROBKU BUDE ZCELA NA VAŠE RIZIKO A ZODPOVĚDNOST. SPOLEČNOST HIKVISION NENESE ŽÁDNOU ODPOVĚDNOST ZA ABNORMÁLNÍ FUNGOVÁNÍ, ÚNIK SOUKROMÝCH

DAT ANI JINÝCH ŠKOD VYPLÝVAJÍCÍCH Z POČÍTAČOVÝCH ÚTOKŮ, ÚTOKŮ HACKERY,

VIROVÉ KONTROLY NEBO JINÝCH INTERNETOVÝCH RIZIK; V PŘÍPADĚ POTŘEBY VŠAK SPOLEČNOST HIKVISION POSKYTNE VČASNOU TECHNICKOU PODPORU.

ZÁKONY OHLEDNĚ DOHLEDU JSOU V RŮZNÝCH ZEMÍCH A REGIONECH RŮZNÉ. ZKONTROLUJTE PROSÍM PŘÍSLUŠNÉ ZÁKONY PLATNÉ V OBLASTI VAŠÍ JURISDIKCE PŘED POUŽITÍM TOHOTO PRODUKTU,

ABYSTE SE UJISTILI, ŽE POUŽITÍ PRODUKTU VYHOVUJE PLATNÝM ZÁKONŮM. SPOLEČNOST HIKVISION NENESE ZODPOVĚDNOST V PŘÍPADĚ, ŽE JE TENTO PRODUKT POUŽIT K NELEGÁLNÍM ÚČELŮM.

V PŘÍPADĚ JAKÉHOKOLI NESOULADU MEZI TOUTO PŘÍRUČKOU A PLATNÝM ZÁKONEM MÁ PŘEDNOST PLATNÝ ZÁKON.

# Vysvětlení symbolů

Tyto symboly, které se mohou nacházet v dokumentu, jsou definovány následovně:

| Symbol            | Popis                                                                                                    |
|-------------------|----------------------------------------------------------------------------------------------------|
| 🗥 Nebezpečí       | Označuje nebezpečnou situaci, která, pokud jí není<br>zamezeno, způsobí nebo může způsobit smrt nebo vážné<br>zranění.                                                              |
| 🗥 Upozornění      | Označuje potenciálně nebezpečnou situaci, která by, pokud<br>by jí nebylo zamezeno, mohla vést k poškození zařízení,<br>ztrátě dat, zhoršení výkonu nebo neočekávaným<br>výsledkům. |
| <b>i</b> Poznámka | Poskytuje další informace k zdůraznění nebo doplnění důležitých bodů hlavního textu.                                                                                                |

# Bezpečnostní pokyny

# \land Varování

- Pracovní teplota zařízení je od -10 °C do 55 °C.
- Veškerý provoz elektronických zařízení by měl být realizován přísně v souladu s předpisy pro elektrickou bezpečnost, předpisy pro ochranu proti požáru a dalšími souvisejícími předpisy pro vaši místní oblast.
- Používejte napájecí adaptér, který dodává běžná firma. Energetická spotřeba nesmí být nižší než požadovaná hodnota.
- Nepřipojujte několik zařízení k jednomu síťovému adaptéru, protože jeho přetížení může způsobit přehřátí nebo požár.
- Před zapojením, instalací nebo demontáží zařízení se ujistěte, že bylo odpojeno napájení.
- Při instalaci výrobku na stěnu nebo strop musí být zařízení pevně připevněno.
- Pokud ze zařízení vychází kouř, pach nebo hluk, okamžitě zařízení vypněte, odpojte napájecí kabel a poté kontaktujte servisní centrum.
- Pokud produkt nefunguje správně, obraťte se na svého prodejce nebo na nejbližší servisní centrum. Nikdy se nepokoušejte zařízení samostatně rozebírat. (Nepřebíráme žádnou odpovědnost za problémy způsobené neoprávněnou opravou nebo údržbou.)

# 🕂 Upozornění

- Zamezte upuštění zařízení a působení fyzického nárazu a nevystavujte jej vysokému elektromagnetickému záření. Zařízení neinstalujte na vibrující povrch nebo do míst vystavených nárazům (nedodržení může způsobit poškození zařízení).
- Neumisťujte zařízení do mimořádně horkého prostředí (podrobné informace o provozní teplotě viz specifikace zařízení), na studená, prašná nebo vlhká místa a nevystavujte jej vysokému elektromagnetickému záření.
- Kryt zařízení pro použití v interiérech by měl být chráněn před deštěm a vlhkostí.
- Vystavení zařízení přímému slunečnímu světlu, nízké úrovni ventilace nebo zdroji tepla, jako je ohřívač nebo radiátor, je zakázáno (nedodržení může způsobit nebezpečí požáru).

- Nesměřujte zařízení do míst se slunečním zářením ani do mimořádně prosvětlených míst. Jinak může dojít k jevu zvanému blooming nebo rozmazání, což ovšem nepředstavuje poruchu, zároveň ale dochází k ovlivnění odolnosti snímače.
- Při otevírání krytu zařízení používejte dodané rukavice a vyhněte se přímému kontaktu s krytem zařízení, protože kyselé pot z prstů může narušit povrchovou úpravu krytu zařízení.
- Při čistění vnitřních a vnějších ploch krytu zařízení používejte měkký a suchý hadřík, nepoužívejte alkalické čisticí prostředky.
- Po rozbalení uchovejte všechny obaly pro budoucí použití. V případě, že dojde k poruše, musíte zařízení vrátit do místa výroby s původním obalem. Přeprava bez původního obalu může vést k poškození zařízení a vést ke vzniku dalších nákladů.
- Nesprávné použití nebo výměna baterie může vést k riziku výbuchu. Vyměňujte pouze za stejný nebo ekvivalentní typ. Použité baterie likvidujte v souladu s pokyny výrobce baterie.
- Vstupní napětí by mělo splňovat jak SELV tak zdroj omezeného napájení v souladu s normou 60950-1.
- Zdroj napájení musí odpovídat LPS. Doporučené modely adaptérů a výrobci jsou zobrazeny níže. Používejte připojený adaptér a neměňte jej náhodně.

| Model               | Výrobce                                         | Norma |
|---------------------|-------------------------------------------------|-------|
| ADS-24S-12 1224GPCN | SHENZHEN HONOR<br>ELECTRONIC CO., LTD           | CEE   |
| G0549-240-050       | SHENZHEN GOSPELL DIGITAL<br>TECHNOLOGY CO., LTD | CEE   |
| TS-A018-120015Ec    | SHENZHEN TRANSIN<br>TECHNOLOGIES CO., LTD       | CEE   |

# Obsah

| 1 Místní provoz      | 1 |
|----------------------|---|
| 1.1 Nastavení hovoru | 1 |
| 1.1.1 Přidat kontakt | 1 |

| Návod k | provozu | vnitřní | stanice | sítě |
|---------|---------|---------|---------|------|
|---------|---------|---------|---------|------|

|   | 1.1.2 Volání obyvatele                                               | 2  |
|---|----------------------------------------------------------------------|----|
|   | 1.1.3 Volat vnitřní linku/vnitřní stanici                            | 2  |
|   | 1.1.4 Přijmout hovor                                                 | 3  |
|   | 1.1.5 Zobrazit záznamy o hovorech                                    | 3  |
|   | 1.2 Pohled v přímém přenosu                                          | 4  |
|   | 1.3. Aktivovat/deaktivovat                                           | 5  |
|   | 1.3.1 Aktivovat pokoj                                                | 5  |
|   | 1.3.2 Deaktivovat pokoj                                              | 5  |
|   | 1.4 Nastavení režimu aktivace                                        | 6  |
|   | 1.5 Správa informací                                                 | 8  |
| 2 | 2 Dálkový provoz prostřednictvím klientského softwaru                | 9  |
|   | 2.1 Volání vnitřní stanice                                           | 9  |
|   | 2.2 Přijmout hovor z vnitřní stanice/dveřní stanice                  | 10 |
|   | 2.3 Video pohled na dveřní stanici a vnější stanici v přímém přenosu | 11 |
|   | 2.4 Zobrazit záznamy o hovorech                                      | 12 |
|   | 2.5 Oznámení o uvolnění                                              | 13 |
|   | 2.6 Vyhledávat informace Video interkom                              | 15 |
|   | 2.6.1 Prohledávat záznamy o hovorech                                 | 16 |
|   | 2.6.2 Prohledávat záznamy o odemknutí                                | 17 |
|   | 2.6.3 Oznámení o hledání                                             |    |

# 1 Místní provoz

# 1.1 Nastavení hovoru

#### 1.1.1 Přidat kontakt

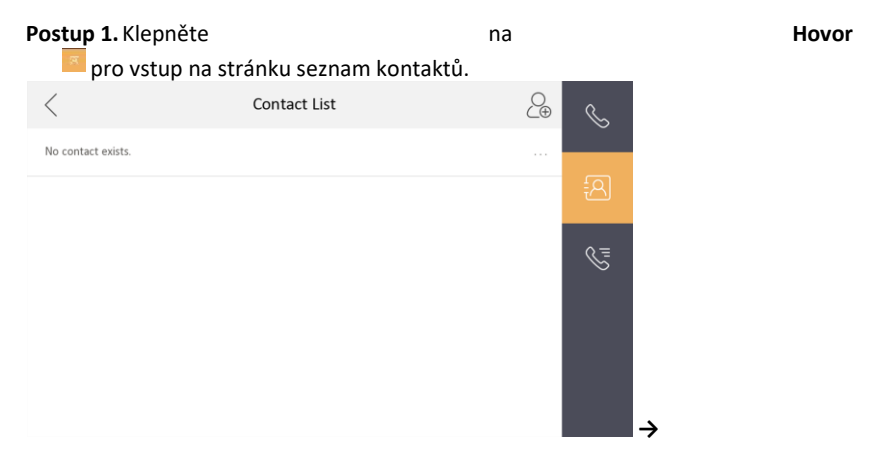

#### Obrázek 1-1 Seznam kontaktů

- 2. Klepnutím na  $^{igtarrow}$  se zobrazí dialogové okénko pro přidání kontaktu.
- 3. Zadejte kontaktní informace.
  - Pokud přijmete soukromý SIP protokol, zadejte jméno kontaktu a č. pokoje.
  - Pokud přijmete standardní SIP protokol, zadejte jméno kontaktu a telefonní číslo účtu VOIP.
- 4. Chcete-li nastavení uložit, klepněte na OK.

#### Pozná

Lze přidat až 200 kontaktů.

#### 1.1.2 Volání obyvatele

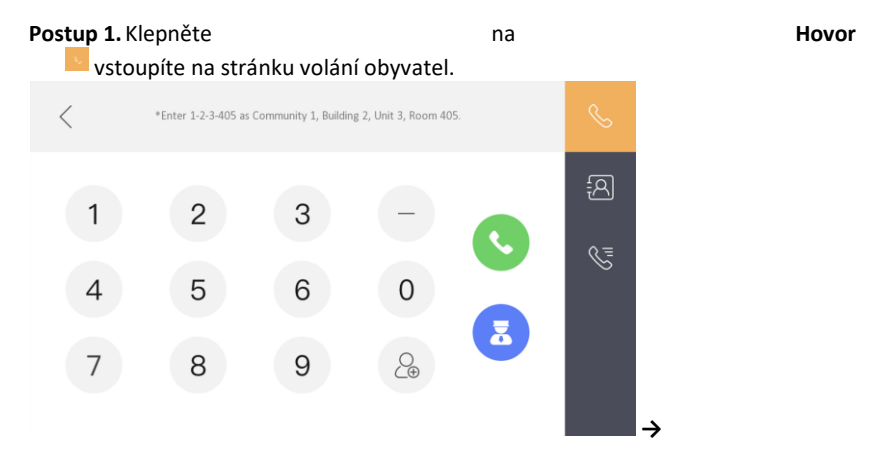

#### Obrázek 1-2 Volat obyvatele

- 2. Zadejte číslo volání.
  - Když přijmete soukromý protokol SIP, měl by formát čísla volajícího být xx-xxxx. Například volající číslo Komunity 1, budova 2, jednotka 3 a pokoj 405 je 1-2-3-405.

| Pozná                |           |
|----------------------|-----------|
| Č. komunity může být | vynecháno |

- Pokud přijmete standardní SIP protokol, mělo by volající číslo být telefonní číslo účtu VOIP.
- **3.** Klepnutím na tlačítko call zahájíte audiovizuální hovor.

#### 1.1.3 Volat vnitřní linku/vnitřní stanici

Pokud nainstalujete vnitřní stanici a vnitřní linky doma, můžete zavolat vnitřní stanici prostřednictvím vaší vnitřní stanice a naopak.

Zadáním [0-vnitřní linka č.] na vnitřní stanici zahájíte volání.

Zadejte [0-0] pro volání vnitřní stanice z vnitřní linky.

#### 1.1.4 Přijmout hovor

Vnitřní stanice a vnitřní linka mohou přijímat hovory od dveřní stanice, hlavní stanice nebo klienta iVMS-4200.

Na hovoru z rozhraní dveřní stanice jsou 2 tlačítka odemčení. Odemknout 1, and Odemknout 2. Když klepnete na **Odemknout 1**, tak se ve výchozím nastavení otevře brána budovy a když klepnete na **Odemknout 2**, otevřou se dveře spojené s dveřní stanicí pomocí zabezpečené řídicí jednotky dveří.

Klepnutím na tlačítko zachytit zachytíte obrázek pohledu v přímém přenos během hovoru s dveřní stanicí. A na obrazovce se zobrazí výzvy "Zachyceno".

Vnitřní linka může přijímat pouze hovory od dveřní stanice a hlavní stanice.

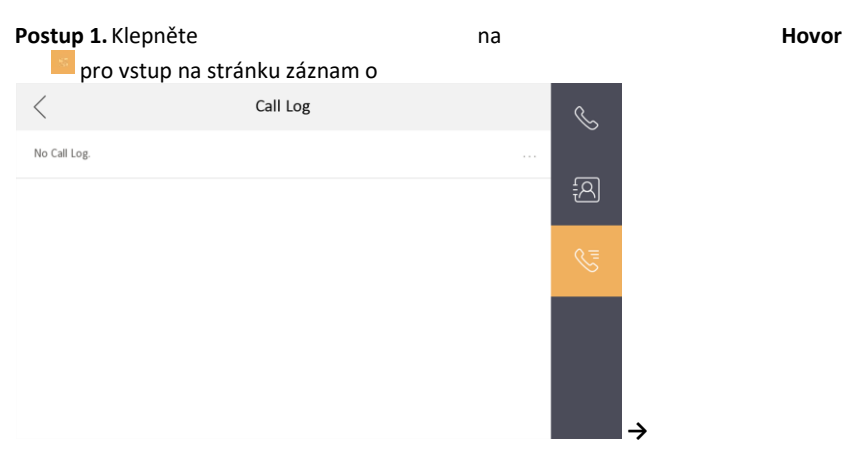

#### 1.1.5 Zobrazit záznamy o hovorech

#### Obrázek 1-3 Záznamy o hovoru

2.Klepnutím na určitý záznam hovoru ze seznamu zavoláte zpátky.

#### Pozná

- Vnitřní linka tuto funkci nepodporuje.
- Vnitřní stanice ukládá záznamy hovorů ze dveřní stanice, vnější dveřní stanice, řídícího centra a dalších vnitřních stanic.
- Přidržením určitého záznamu hovoru otevřete nabídku práce se záznamy hovoru.

- Klepnutím na tlačítko Smazat smažete konkrétní záznam o hovoru.
- Klepnutím na tlačítko Vymazat smažete všechny záznamy o hovorech.

# 1.2 Pohled v přímém přenosu

Na stránce přímý přenos si můžete prohlédnout video přidané dveřní stanice a síťové kamery v přímém přenosu. **Postup** 

#### Pozná

- Ujistěte se, že je síťová kamera nebo dveřní stanice dobře připojena.
- Ujistěte se, že je vnitřní linka a vnitřní stanice dobře připojena.

1.

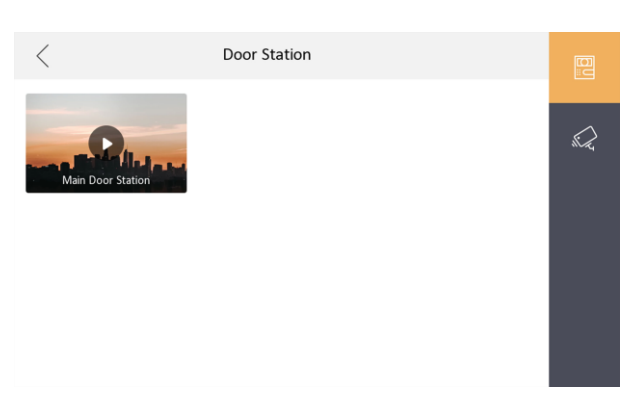

#### Obrázek 1-4 Zobrazení

2. Klep<sup>1</sup> zadáte stránku zobrazit v přímém p**štemise**.

#### Pozná

Klepnutím na **Zobrazit v přímém přenosu** zadáte stránku zobrazit v přímém přenosu.

Na stránce Hovor z dveřní stanice jsou 2 tlačítka odemčení. Odemknout 1, and Odemknout 2. Když klepnete na **Odemknout 1**, tak se ve výchozím nastavení otevře brána budovy. Když klepnete na **Odemknout 2**, tak se otevřou dveře připojené k dveřní stanici.

**3.** Klep<sup>22</sup> zadáte stránku zobrazit v přímém přenosu síťových kamer.

# 1.3. Aktivovat/deaktivovat

Existují čtyři druhy režimu scény dveřní stanice: režim spánku, režim přítomnosti, režim nepřítomnosti a speciální režim. Váš pokoj můžete v každém režimu scény manuálně aktivovat nebo deaktivovat. Zvolený režim scény se zobrazí na hlavní stránce vnitřní stanice.

#### 1.3.1 Aktivovat pokoj

#### Postup

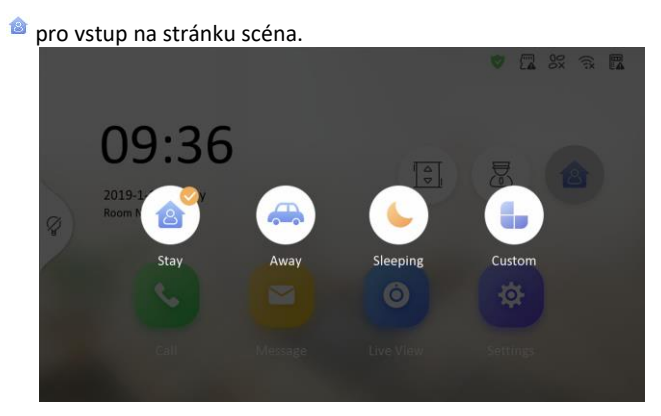

1. Klepněte na

#### Obrázek 1-5 Stránka nastavení aktivace

- 2. Zvolte Přítomen, Nepřítomen, Spánek nebo Speciální.
- 3. Zadáním hesla scény tuto scénu aktivujete.
- 4. Klepněte na OK.

```
🛄 Poznámka
```

Můžete rovněž 🤷 → Jedním zatlačením pro aktivaci scény.

#### 1.3.2 Deaktivovat pokoj

#### Postup

Klepnutím ♥ → Jedno stisknutí pro deaktivaci provedete deaktivaci.

# R R R S Description Call Message Ne View Description Description D

#### Návod k provozu vnitřní stanice sítě

#### Obrázek 1-6 Deaktivovat pokoj

- 2. Zadejte heslo scény.
- 3. Klepněte na OK.

# 1.4 Nastavení režimu aktivace

Lze nakonfigurovat 4 režimy aktivace: přítomen, nepřítomen, režim spánku a speciální režim.

#### Než začnete KlepNastavente -> Pretávoste Brovozu v pitění stanice sítě

#### 📜 Pozná

Stránka stavu aktivace a stránka zóny jsou přednastaveně skryté. Nejdříve byste měli aktivovunkci popla

KlepNastaven 
▶
Postup

- 1. zadáte stránku nastavení režimu vybavení.
- Pro vstup na stránku klepněte na Režim přítomen, Režim nepřítomen, Režim spánku nebo Speciální režim.

| <       | Stay Mode                        | ¢\$      |
|---------|----------------------------------|----------|
|         | Integrated Video Intercom System |          |
| C Zone1 |                                  | (((+     |
| 😤 Zone2 |                                  |          |
| Zone3   |                                  |          |
| Zone4   |                                  | <u>(</u> |
| Zone5   |                                  | N.S.     |
| Zone6   |                                  | 00       |

#### Obrázek 1-7 Nastavení režimu aktivace

**3.** Aktivujte vybranou zónu.

#### Pozná

- Zóny lze nakonfigurovat na stránce režimu aktivace.
- Zóna 24h poplachu včetně detektoru kouře a zóna detektoru plynu se spustí i v případě jejich deaktivace.
- Nastavení režimu aktivace by mělo být nakonfigurováno s nastavením stavu aktivace na uživatelské stránce zařízení.

# 1.5 Správa informací

Na stránce správa informací můžete zobrazovat veřejná oznámení, zprávy návštěv, záznam o poplachu a záznam o zachycení.

Klepnutím na volbu **Zpráva** vstoupíte na stránku správa informací. (Zde je jako příklad uvedena stránka záznamu poplachu.)

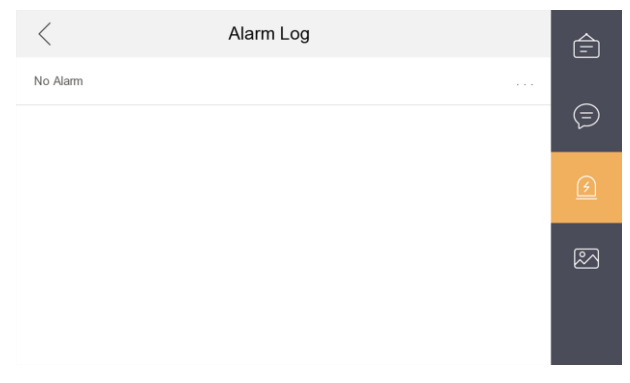

Obrázek 1-8 Záznamy

poplachu Smazat záznam: Přidržte položku a potom ji smažte.

Vymazat záznamy: Přidržte položku a potom smažte všechny záznamy.

Viz údaje: Přidržte záznam poplachu, zobrazí se údaje o poplachu.

#### Pozná

- Vnitřní linka podporuje pouze záznam poplachu a záznam zachycení.
- Vyžaduje TF kartu pro uložení oznámení, zprávy návštěv a záznamy zachycení vnitřních stanic a vyžaduje interní paměť vnitřní stanice pro uložení záznamu poplachu.
- Lze uložit maximálně 200 oznámení, 200 zpráv návštěv, 200 záznamů o poplaších a 200 záznamů o zachycení.

# 2 Dálkový provoz prostřednictvím klientského softwaru

Modul Video interkom poskytuje dálkové ovládání a konfiguraci na výrobcích video interkom prostřednictvím klientského softwaru iVMS-4200.

# 2.1 Volání vnitřní stanice

#### Postup

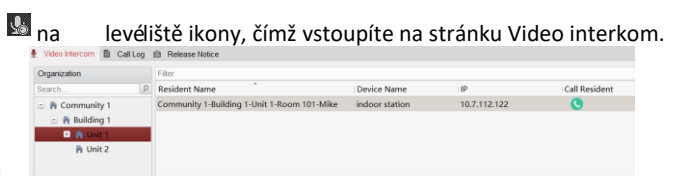

1.Klikněte na

#### Obrázek 2.1 Volání vnitřní stanice

Zvolte obyvatele a klikněte S na sloupeček Volat domácnost, čímž zahájíte volání vybraného obyvatele.

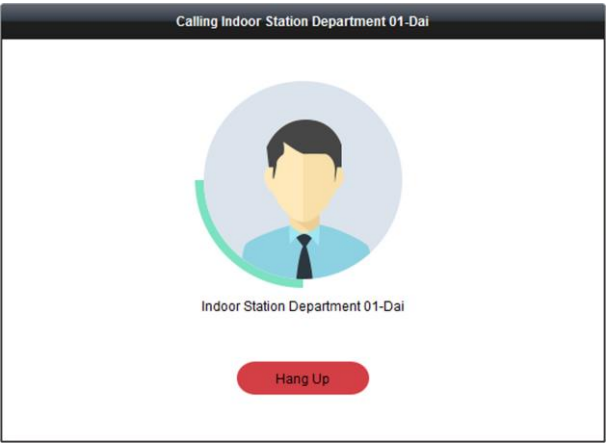

#### Obrázek 2-2 Volání vnitřní stanice

**3.** Poté, co vám odpoví, vstoupíte do okna v hovoru.

#### Návod k provozu vnitřní stanice sítě

- Kliknutím 💿 nastavíte hlasitost reproduktoru.
- Kliknutím 🔇 zavěsíte.
- Kliknutím 🚺 nastavíte hlasitost mikrofonu.

#### Pozná

- S klientským softwarem se může spojit pouze jedna vnitřní stanice.
- Prostřednictvím vzdálené konfigurace vnitřní stanice můžete nastavit maximální dobu vyzvánění v rozmezí od 15 do 60 s a maximální dobu hovoru od 120 do 600 s.

# 2.2 Přijmout hovor z vnitřní stanice/dveřní stanice

#### Postup

 Vyberte klientský software na stránce vnitřní stanice nebo dveřní stanice pro zahájení volání klienta a v klientském softwaru se objeví dialogové okno příchozího hovoru.

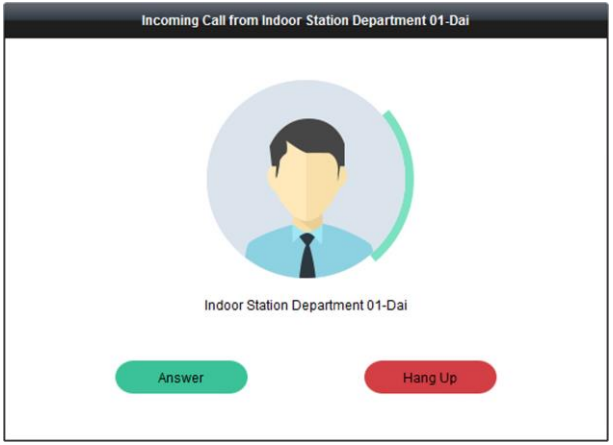

#### Obrázek 2-3 Příchozí hovor z vnitřní stanice

- 2. Kliknutím na Přijmout hovor přijmete. Nebo kliknutím na Zavěsit hovor odmítnete.
- 3. Poté, co hovor přijmete, vstoupíte do okna V hovoru.

- Kliknutím na 💿 nastavíte hlasitost reproduktoru.
- Kliknutím na 🔍 zavěsíte.
- Klikn P nastavíte hlasitost mikrofonu.
- Pro dveřnátanici můžete klikn Rodveře dálkově otevřít.

#### Pozná

- S klientským softwarem se může spojit pouze jedno zařízení video intercom.
- Prostřednictvím vzdálené konfigurace video intercom můžete nastavit maximální dobu vyzvánění v rozmezí od 15 do 60 s.
- Prostřednictvím vzdálené konfigurace vnitřní stanice můžete nastavit maximální dobu hovoru mezi vnitřní stanicí a klientem v rozmezí od 120 do 600 s.
- Prostřednictvím vzdálené konfigurace dveřní stanice můžete nastavit maximální dobu hovoru mezi dveřní stanicí a klientem v rozmezí od 90 do 120 s.

# 2.3 Video pohled na dveřní stanici a vnější stanici v přímém přenosu

V modulu Hlavní pohled můžete získat živý pohled na dveřní stanici a stanici vnějších dveří a dálkově ovládat dveřní stanici a stanici vnějších dveří.

V modulu Hlavní pohled poklepejte na dveřní stanici nebo vnější dveřní staniční zařízení nebo přetažením zařízení do okna displeje zahajte živé zobrazení.

Návod k provozu vnitřní stanice sítě

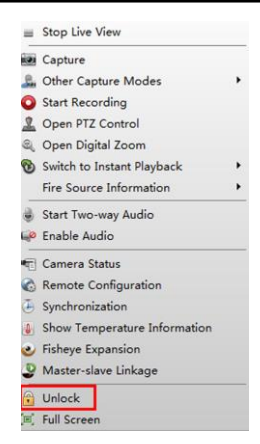

#### Obrázek 2-4 Seznam nástrojů

Kliknutím na položku Odemknout v nabídce můžete dálkově otevřít dveře.

# 2.4 Zobrazit záznamy o hovorech

Můžete zkontrolovat všechny záznamy hovorů, včetně záznamů vytáčeného volání, záznamů přijatých hovorů a záznamů zmeškaných hovorů. Můžete také přímo vytáčet prostřednictvím seznamu protokolů a mazat záznamy.

#### Postup

 Pro vstup na stránku záznam o hovoru klikněte na Záznam hovoru na stránce Video interkom. Na této stránce se zobrazí všechny záznamy hovorů a můžete zkontrolovat informace v záznamu, např. stav hovoru, čas zahájení, organizaci a jméno obyvatele, název zařízení a dobu vyzvánění nebo hovoru.

| Call Log    |                     |              |             |                         | X Clear  |
|-------------|---------------------|--------------|-------------|-------------------------|----------|
| Call Status | Start Time          | Organization | Device Name | Time Length             | Operatio |
| Ы           | 2017-01-18 20:13:32 |              | 10.16.6.85  | Speaking Duration: 29 S | 8        |
|             |                     |              |             |                         |          |
|             |                     |              |             |                         |          |
|             |                     |              |             |                         |          |
|             |                     |              |             |                         |          |
|             |                     |              |             |                         |          |
|             |                     |              |             |                         |          |
|             |                     |              |             |                         |          |
|             |                     |              |             |                         |          |
|             |                     |              |             |                         |          |
|             |                     |              |             |                         |          |
|             |                     |              |             |                         |          |
|             |                     |              |             |                         |          |
|             |                     |              |             |                         |          |
|             |                     |              |             |                         |          |

Návod k provozu vnitřní stanice sítě

#### Obrázek 2-5 Záznamy o hovoru

- 2. Volitelné: Kliknutím na ikonu 🔍 ve sloupci Provoz znovu zavoláte obyvatele.
- Volitelné: Kliknutím na ikonu ve sloupci Provoz smažete záznam o hovoru. Nebo klikněte na Vymazat v horním pravém rohu, čímž vymažete všechny záznamy.

# 2.5 Oznámení o uvolnění

Můžete vytvářet různé typy oznámení a posílat je obyvatelům. K dispozici jsou čtyři typy oznámení - reklama, majetek, poplach a informace o oznámení.

#### Postup

 Na stránce Video Intercom klikněte na Oznámení o uvolnění, čímž vstoupíte na stránku Oznámení o uvolnění.

| New Notice | Send To:<br>Subject          | ۲                                     |
|------------|------------------------------|---------------------------------------|
|            | Type:<br>Picture:<br>Content | Advertising Information v Add Picture |
|            |                              |                                       |
|            |                              |                                       |
|            |                              |                                       |
|            |                              | Send Clear                            |

Návod k provozu vnitřní stanice sítě

#### Obrázek 2-6 Oznámení o uvolnění 2.

Kliknutím na Nové oznámení na levém panelu vytvoříte nové oznámení.

3. Upravte oznámení na pravém panelu.

1)Kliknutím na ikonu + v poli Odeslat komu zobrazíte dialogové okénko Vybrat obyvatele.

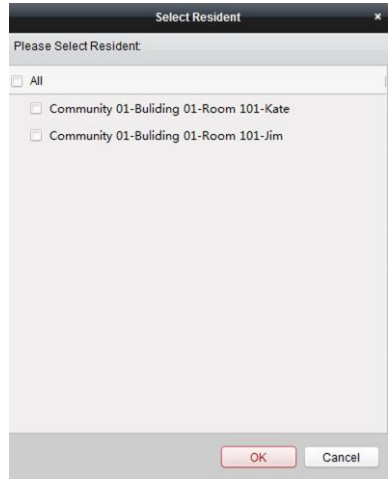

#### Obrázek 2-7 Vybrat obyvatele

- Zaškrtněte okénko (okénka) pro výběr obyvatele. Nebo můžete zaškrtnout všechna políčka, čímž zvolíte všechny přidané obyvatele.
- 3) Chcete-li výběr uložit, klepněte na OK.
- 4) V poli Předmět zadejte předmět.
- 5) Klikněte

#### Pozná

V poli předmět může být až 63 znaků

v poli Typ pro rozbalení rozbalovacího seznamu a zvolte oznámení na typ.

6) Volitelné: Kliknutím na Přidat obrázek přidáte k oznámení místní obrázek.

#### Poznámka

K jednomu oznámení lze přidat maximálně 6 obrázků ve formátu JPGE. A maximální velikost jednoho obrázku je 512KB.

- 7) V poli Obsah zadejte obsah oznámení.
- Volitelné: Můžete rovněž kliknout na Smazat, čímž upravený obsah smažete.

#### Pozná

V poli Obsah může být až 1023 znaků.

4. Kliknutím na Odeslat odešlete upravené oznámení vybranému obyvateli (vybraným obyvatelům). Informace v odeslaném oznámení se zobrazí na levém panelu. Kliknutím na oznámení můžete zobrazit údaje na pravém panelu.

# 2.6 Vyhledávat informace Video interkom

Protokoly volání můžete hledat mezi klientským softwarem iVMS-4200 a zařízeními video intercomu, záznamy o odemknutí zařízení a zaslanými informacemi o oznámení.

V modulu přístupu kontroly klikněte na 風, čímž otevřete stránku Vyhledávání.

#### 2.6.1 Prohledávat záznamy o hovorech

#### Postup

1. Pro vstup na stránku záznam o hovoru klikněte na Záznam hovoru na stránce vyhledávání informací.

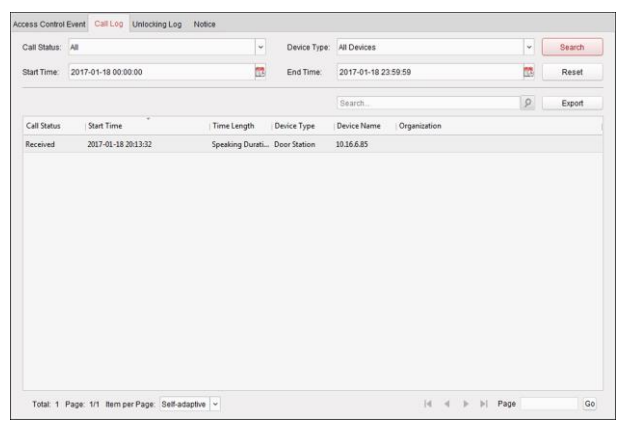

#### Obrázek 2-8 Hledat záznamy o hovoru

2. Nastavte podmínky hledání, včetně stavu telefonátu, typu zařízení, doby zahájení a doby ukončení. Stav hovoru

Kliknutím na <sup>~</sup> rozbalíte rozbalovací nabídku a vyberete status telefonátu jako **Vytočen, Přijet** nebo **Zmeškán**. Nebo vyberte **Vše** pro prohledání záznamů se všemi statuty.

#### Typ zařízení

Klikněte na pro rozbalení rozbalovacího seznamu a zvolte typ zařízení, jako je Vnitřní stanice, Dveřní stanice, Vnější dveřní stanice nebo Analogová vnitřní stanice. Nebo vyberte Vše pro prohledání záznamů se všemi typy zařízení.

#### Čas zahájení/Čas ukončení

Kliknutím na 🖾 upřesníte čas zahájení a čas ukončení časového období pro hledání záznamů.

 Volitelné: Pro reset všech nakonfigurovaných podmínek hledání klikněte na Reset.

- 4. Klikněte na Hledat a na této stránce se zobrazí všechny odpovídající záznamy o hovoru.
  - Zaškrtněte podrobné informace všech hledaných záznamů o hovorech, jako je stav hovoru, doba trvání vyzvánění/hovoru, jméno zařízení, organizace obyvatele atd.
  - Vstupní klíčová slova v poli Hledat pro filtrování požadovaného záznamu.
  - Kliknutím na Export vyexportujete záznamy o hovoru do vašeho PC.

#### 2.6.2 Prohledávat záznamy o odemknutí

#### Postup

 Na stránce hledání informací klikněte na Záznam otevření pro vstup na stránku Záznam odblokování.

| nlocking Type: | All                 |                            | ~          | Device Type: | All Devices         |  | ~ | Search |
|----------------|---------------------|----------------------------|------------|--------------|---------------------|--|---|--------|
| art Time:      | 2017-01-18 00:00:00 |                            | <b>1</b> 2 | End Time:    | 2017-01-18 23:59:59 |  |   | Reset  |
|                |                     |                            |            |              | Search              |  | 9 | Export |
| ime            | Ur                  | locking Type   Device Type | Ca         | rd No./Devic | Capture             |  |   |        |
|                |                     |                            |            |              |                     |  |   |        |
|                |                     |                            |            |              |                     |  |   |        |
|                |                     |                            |            |              |                     |  |   |        |
|                |                     |                            |            |              |                     |  |   |        |
|                |                     |                            |            |              |                     |  |   |        |
|                |                     |                            |            |              |                     |  |   |        |
|                |                     |                            |            |              |                     |  |   |        |
|                |                     |                            |            |              |                     |  |   |        |
|                |                     |                            |            |              |                     |  |   |        |
|                |                     |                            |            |              |                     |  |   |        |
|                |                     |                            |            |              |                     |  |   |        |

#### Obrázek 2-9 Záznamy odemknutí

2. Nastavte podmínky hledání, včetně typu odemknutí, typu zařízení, doby zahájení a doby ukončení. Typ odemknutí

Kliknutím na Y rozbalte rozbalovací seznam a zvolte typ odemknut, jako je Odemknout podle hesla, Odemknout pod nátlakem, Odemknout kartou, Odemknout obyvatelem nebo Odemknout centrem. Nebo vyberte Vše pro prohledání záznamů se všemi statuty.

#### Typ zařízení

Pro rozbalení rozbalovacího seznamu klikněte na 🐣 a zvolte typ zařízení jako **Dveřní stanice.** Nebo vyberte **Všechna zařízení** pro prohledání záznamů se všemi typy zařízení.

#### Čas zahájení/Čas ukončení

Kliknutím na 🖾 upřesníte čas zahájení a čas ukončení časového období pro hledání záznamů.

- Volitelné: Pro reset všech nakonfigurovaných podmínek hledání klikněte na Reset.
- Klikněte na Hledat a na této stránce se zobrazí všechny odpovídající záznamy o odemknutí.
  - Zkontrolujte podrobné informace o prohledávaných protokolech o odblokování, jako je čas odemknutí, číslo karty, číslo zařízení atd.
  - Vstupní klíčová slova v poli Hledat pro filtrování hledaného výsledku.
  - Kliknutím na ve sloupci Zachytit zobrazíte zachycené obrázky.
  - Kliknutím na **Export** vyexportujete záznamy o odemknutí do vašeho PC.

#### Poznámka

Prohlížení zachyceného obrázky by mělo být podporováno zařízením.

#### 2.6.3 Oznámení o hledání

#### Postup

**1.**Pro vstup na stránku Hledání informací klikněte na **Oznámení** na stránce vyhledávání oznámení.

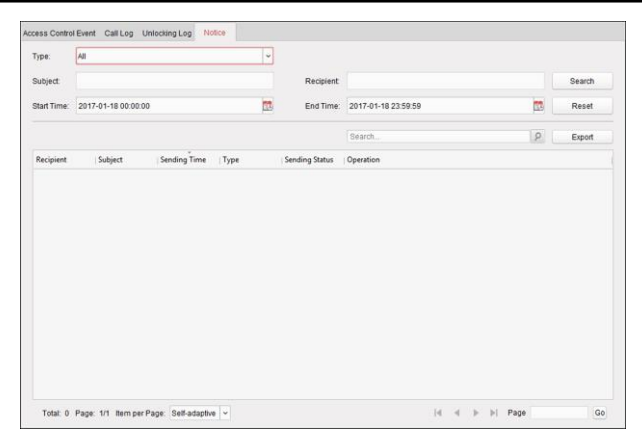

Návod k provozu vnitřní stanice sítě

#### Obrázek 2-10 Čas Oznámení o hledání

 Nastavte podmínky hledání, včetně typu oznámení, typu příjemce, doby zahájení a doby ukončení. Typ oznámení

Pro rozbalení rozbalovacího seznamu a zvolení typu oznámení klikněte na **Reklamní informace, informace o nemovitosti, informace o poplachu** nebo **Informace o oznámení**. Nebo vyberte **vše** pro prohledání oznámení se všemi typy.

#### Předmět

Zadejte do pole Předmět klíčová slova pro hledání odpovídajícího oznámení.

#### Příjemce

Zadejte do pole Příjemce informace o příjemci pro hledání odpovídajícího oznámení.

#### Čas zahájení/čas ukončení

Kliknutím na 🖾 upřesníte čas zahájení a čas ukončení časového období pro hledání oznámení.

- 3. Volitelné: Pro reset všech nakonfigurovaných podmínek hledání klikněte na Reset.
- 4. Klikněte na Hledat a na této stránce se zobrazí všechna odpovídající oznámení.
  - Prostudujte si podrobné informace o hledaných oznámeních, jako je například doba odeslání, stav odeslání atd.
  - Vstupní klíčová slova v poli Hledat pro filtrování výsledku hledání.

#### Návod k provozu vnitřní stanice sítě

| Send To: Community 01-Bulidi | ng 01-R                  |
|------------------------------|--------------------------|
| Subject: hello               |                          |
| hello                        | Failed Sent Unread Users |
|                              | All                      |
|                              |                          |
|                              |                          |
|                              |                          |
|                              |                          |
|                              |                          |

Kliknutím na ve sloupci Provoz se rozbalí dialogové okno s Údaji oznámení.

#### Obrázek 2-11 Podrobnosti zprávy

- Můžete zobrazit a upravit podrobnosti oznámení, zkontrolovat odesílání neúspěšných / odeslaných úspěšných/nepřečtených uživatelů a odeslat oznámení odeslaným neúspěšným/nepřečteným uživatelům.
- 6. Volitelné: Kliknutím na Export vyexportujete oznámení do vašeho PC.

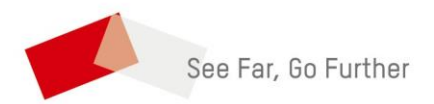